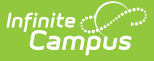

# **School Store Summary Report**

Last Modified on 10/21/2024 8:20 am CDT

Generate the Daily School Store Summary Report | Example Daily School Store Summary Report | Summary Report Column Descriptions

Tool Search: Summary

This report provides a summary of the items that were purchased on a specific day and is useful if you would like to send this information via email to specific staff members. The email message can be set up in the School Store Notifications tool.

The Summary Report does not include any refunds made, only purchases.

| What can I do?                    | What do I need to know?                                                                                       |
|-----------------------------------|----------------------------------------------------------------------------------------------------|
| Generate the Daily Summary Report | <ul> <li>Example Daily School Store Summary<br/>Report</li> <li>Summary Report Column Descriptions</li> </ul> |

| Summary ☆                                          | School Store > Reports > Summary |  |
|----------------------------------------------------|----------------------------------|--|
| Timing                                             |                                  |  |
| <ul> <li>Daily</li> <li>* Purchase Date</li> </ul> |                                  |  |
| 3/24/2022                                          |                                  |  |
|                                                    |                                  |  |
| Generate                                           |                                  |  |
| Example Summary Report Editor                      |                                  |  |

## **Generate the Daily School Store Summary Report**

- Select the School in the Context Menu.
   Tip: Selecting *All Schools* in the School dropdown list returns purchases for the entire district.
- 2. Select the Purchase Date
- Click the Generate button.
   Result: A summary of the items that were purchased on the selected date display in a PDF

## **Example Daily School Store Summary Report**

| 2021-2022<br>Harrison High<br>4321 Arlington Ave, St Paul, MN 55<br>Generated on 12/07/2021 12:35 PM                                                                                                    | 5555<br>Page 1                                                                                                    | Daily School Store Summary                                                                                                    |                                                                                                    |
|----------------------------------------------------------------------------------------------------|----------------------------------------------------------------------------------------------------|----------------------------------------------------------------------------------------------------|----------------------------------------------------------------------------------------------------|
| Purchase Date: 11/30/2021                                                                                                    |                                                                                                    |                                                                                                    |                                                                                                    |
| Product Item                                                                                                    | Recipie                                                                                                    | nt                                                                                                    | Quantity                                                                                                    |
| FUN Run - L - pink                                                                                                    | Beacon, Jenny                                                                                                    |                                                                                                    |                                                                                                    |
| FUN Run - M - pink                                                                                                    | un - M - pink Daniels, Becky                                                                                                    |                                                                                                    |                                                                                                    |
| JN Run - M - pink Guest                                                                                                    |                                                                                                    |                                                                                                    | 1                                                                                                    |
| FUN Run - S - pink                                                                                                    | FUN Run - S - pink T Patton, Arnold                                                                                                    |                                                                                                    |                                                                                                    |
| FUN Run - S - pink                                                                                                    | Patrick,                                                                                                    | Peter                                                                                                    | 1                                                                                                    |
| FUN Run - S - pink                                                                                                    | Guy, Gr                                                                                                    | egory                                                                                                    | 1                                                                                                    |
| FUN RUN - XS - pink                                                                                                    | Patton,                                                                                                    | Myra                                                                                                    | 1                                                                                                    |
| FUN KUN - XS - PINK                                                                                                    | Blanca,                                                                                                    | whitey                                                                                                    | 1                                                                                                    |
| 001 Plainview Schoo<br>District                                                                                                    | 1                                                                                                    | Daily School Store Summary                                                                                                    |                                                                                                    |
| 001 Plainview Schoo<br>District<br>1234 Elementary Ln, St Paul, MN 55<br>Generated on 12/07/2021 12:35 PM F                                                                                                    | 555<br>Page 1                                                                                                    | Daily School Store Summary                                                                                                    |                                                                                                    |
| 001 Plainview Schoo<br>District<br>1234 Elementary Ln, St Paul, MN 55<br>Generated on 12/07/2021 12:35 PM F<br>Purchase Date: 11/30/2021                                                                                                    | 555<br>Page 1                                                                                                    | Daily School Store Summary                                                                                                    | Quantity                                                                                                    |
| 001 Plainview Schoo<br>District<br>1234 Elementary Ln, St Paul, MN 55<br>Generated on 12/07/2021 12:35 PM F<br>Purchase Date: 11/30/2021<br>School<br>Jarrison High                                                                                                    | 555<br>Page 1<br>Product Item<br>FUN Run - L - pink                                                                                                    | Daily School Store Summary<br>Recipient<br>Beacon. Jenny                                                                                                    | Quantity                                                                                                    |
| 001 Plainview Schoo<br>District<br>1234 Elementary Ln, St Paul, MN 55<br>Generated on 12/07/2021 12:35 PM F<br>Purchase Date: 11/30/2021<br>ichool<br>larrison High<br>larrison High                                                                                                    | 555<br>Page 1<br>Product Item<br>FUN Run - L - pink<br>FUN Run - M - pink                                                                                                    | Daily School Store Summary<br>Recipient<br>Beacon, Jenny<br>Daniels, Becky                                                                                                    | Quantity<br>1                                                                                                    |
| 001 Plainview Schoo<br>District<br>1234 Elementary Ln, St Paul, MN 55<br>Generated on 12/07/2021 12:35 PM F<br>urchase Date: 11/30/2021<br>chool<br>larrison High<br>larrison High                                                                                                    | 555<br>Page 1<br>Product Item<br>FUN Run - L - pink<br>FUN Run - M - pink<br>FUN Run - M - pink                                                                                                    | Daily School Store Summary<br><u>Recipient</u><br>Beacon, Jenny<br>Daniels, Becky<br>Guest                                                                                                    | Quantity<br>1<br>1                                                                                                  |
| 001 Plainview Schoo<br>District<br>1234 Elementary Ln, St Paul, MN 55<br>Generated on 12/07/2021 12:35 PM F<br>Purchase Date: 11/30/2021<br>ichool<br>larrison High<br>larrison High<br>larrison High                                                                                                    | 555<br>Page 1<br>FUN Run - L - pink<br>FUN Run - M - pink<br>FUN Run - M - pink<br>FUN Run - S - pink                                                                                                    | Recipient           Beacon, Jenny           Daniels, Becky           Guest           Patton, Arnold                                                                                                    | Quantity<br>1<br>1<br>1<br>1                                                                                        |
| 001 Plainview Schoo<br>District<br>1234 Elementary Ln, St Paul, MN 55<br>Generated on 12/07/2021 12:35 PM F<br>Purchase Date: 11/30/2021<br>School<br>larrison High<br>larrison High<br>larrison High<br>larrison High                                                                                                    | 555<br>Page 1<br>FUN Run - L - pink<br>FUN Run - M - pink<br>FUN Run - M - pink<br>FUN Run - S - pink<br>FUN Run - S - pink<br>FUN Run - S - pink                                                                                                    | Recipient           Beacon, Jenny           Daniels, Becky           Guest           Patton, Arnold           Patrick, Peter                                                                                                    | Quantity<br>1<br>1<br>1<br>1<br>1<br>1                                                                              |
| 001 Plainview Schoo<br>District<br>1234 Elementary Ln, St Paul, MN 55<br>Generated on 12/07/2021 12:35 PM F<br>Purchase Date: 11/30/2021<br>School<br>Iarrison High<br>Iarrison High<br>Iarrison High<br>Iarrison High<br>Iarrison High                                                                                                    | 555<br>Page 1<br>FUN Run - L - pink<br>FUN Run - M - pink<br>FUN Run - M - pink<br>FUN Run - S - pink<br>FUN Run - S - pink<br>FUN Run - S - pink<br>FUN Run - S - pink                                                                                                    | Recipient           Beacon, Jenny           Daniels, Becky           Guest           Patton, Arnold           Patrick, Peter           Guy, Gregory                                                                                                    | Quantity<br>1<br>1<br>1<br>1<br>1<br>1<br>1<br>1                                                                    |
| 001 Plainview Schoo<br>District<br>1234 Elementary Ln, St Paul, MN 55<br>Generated on 12/07/2021 12:35 PM F<br>Purchase Date: 11/30/2021<br>School<br>larrison High<br>larrison High<br>larrison High<br>larrison High<br>larrison High                                                                                                    | 555<br>Page 1<br>FUN Run - L - pink<br>FUN Run - M - pink<br>FUN Run - M - pink<br>FUN Run - S - pink<br>FUN Run - S - pink<br>FUN Run - S - pink<br>FUN Run - S - pink<br>FUN Run - X S - pink                                                                                                    | Recipient           Beacon, Jenny           Daniels, Becky           Guest           Patton, Arnold           Patton, Gregory           Patton, Myra                                                                                                    | Quantity<br>1<br>1<br>1<br>1<br>1<br>1<br>1<br>1<br>1                                                               |
| 001 Plainview Schoo<br>District<br>1234 Elementary Ln, St Paul, MN 55<br>Generated on 12/07/2021 12:35 PM F<br>Purchase Date: 11/30/2021<br>Aurichase Date: 11/30/2021<br>Aurison High<br>Iarrison High<br>Iarrison High<br>Iarrison High<br>Iarrison High<br>Iarrison High                                                                                                    | 555<br>Page 1<br>FUN Run - L - pink<br>FUN Run - M - pink<br>FUN Run - M - pink<br>FUN Run - S - pink<br>FUN Run - S - pink<br>FUN Run - S - pink<br>FUN Run - S - pink<br>FUN Run - S - pink<br>FUN Run - XS - pink<br>FUN Run - XS - pink                                                                                                    | Recipient           Beacon, Jenny           Daniels, Becky           Guest           Patton, Arnold           Patrick, Peter           Guy, Gregory           Patlon, Myra           Blanca, Whitey                                                                                                    | Quantity<br>1<br>1<br>1<br>1<br>1<br>1<br>1<br>1<br>1<br>1<br>1                                                     |
| 001 Plainview Schoo<br>District<br>1234 Elementary Ln, St Paul, MN 55<br>Generated on 12/07/2021 12:35 PM F<br>Purchase Date: 11/30/2021<br>School<br>larrison High<br>larrison High<br>larrison High<br>larrison High<br>larrison High<br>larrison High<br>larrison High<br>larrison High<br>larrison High<br>larrison High                                                                                                    | 555         Page 1         FUN Run - L - pink         FUN Run - M - pink         FUN Run - M - pink         FUN Run - S - pink         FUN Run - S - pink         FUN Run - S - pink         FUN Run - S - pink         FUN Run - S - pink         FUN Run - S - pink         FUN Run - S - pink         FUN Run - S - pink         FUN Run - XS - pink         FUN Run - XS - pink         FUN Run - XS - pink         Pencils - 12                                                                                                    | Recipient           Beacon, Jenny           Daniels, Becky           Guest           Patton, Arnold           Patton, Myra           Blanca, Whitey           Sanders. Sondra                                                                                                    | Quantity<br>1<br>1<br>1<br>1<br>1<br>1<br>1<br>1<br>1<br>1<br>1<br>1<br>1<br>2                                      |
| 001 Plainview Schoo<br>District<br>1234 Elementary Ln, St Paul, MN 55<br>Generated on 12/07/2021 12:35 PM F<br>Purchase Date: 11/30/2021<br>School<br>Iarrison High<br>Iarrison High<br>Iarrison High<br>Iarrison High<br>Iarrison High<br>Iarrison High<br>Iarrison High<br>Iarrison High<br>Iarrison High<br>Iarrison High<br>Iarrison High<br>Iarrison High                                                                                                    | 555         Page 1         FUN Run - L - pink         FUN Run - M - pink         FUN Run - M - pink         FUN Run - S - pink         FUN Run - S - pink         FUN Run - S - pink         FUN Run - S - pink         FUN Run - S - pink         FUN Run - S - pink         FUN Run - S - pink         FUN Run - XS - pink         FUN Run - XS - pink         FUN Run - XS - pink         Pencils - 12         Pencils - 12                                                                                                    | Recipient           Beacon, Jenny           Daniels, Becky           Guest           Patton, Arnold           Patrick, Peter           Guy, Gregory           Patton, Myra           Blanca, Whitey           Sanders, Sondra           Lemon, Elizabeth                                                                                                    | Quantity<br>1<br>1<br>1<br>1<br>1<br>1<br>1<br>1<br>1<br>1<br>2<br>2<br>1                                           |
| 001 Plainview Schoo<br>District<br>1234 Elementary Ln, St Paul, MN 55<br>Generated on 12/07/2021 12:35 PM F<br>Purchase Date: 11/30/2021<br>Chool<br>larrison High<br>larrison High                                                                                                    | 555         Page 1         FUN Run - L - pink         FUN Run - M - pink         FUN Run - M - pink         FUN Run - S - pink         FUN Run - S - pink         FUN Run - S - pink         FUN Run - S - pink         FUN Run - S - pink         FUN Run - S - pink         FUN Run - S - pink         FUN Run - S - pink         FUN Run - S - pink         FUN Run - S - pink         Pencils - 12         Pencils - 12         Pencils - 12         Pencils - 12                                                                                                    | Recipient           Beacon, Jenny           Daniels, Becky           Guest           Patton, Arnold           Patrick, Peter           Guy, Gregory           Patton, Myra           Blanca, Whitey           Sanders, Sondra           Lemon, Elizabeth           Christian, Christoff                                                                                                    | Quantity<br>1<br>1<br>1<br>1<br>1<br>1<br>1<br>1<br>1<br>1<br>1<br>2<br>1<br>1<br>1<br>1<br>1<br>1<br>1             |
| 001 Plainview Schoo<br>District<br>1234 Elementary Ln, St Paul, MN 55<br>Generated on 12/07/2021 12:35 PM F<br>Purchase Date: 11/30/2021<br>School<br>Iarrison High<br>Iarrison High<br>Ionroe Elementary<br>Ionroe Elementary<br>Ionroe Elementary                                                                                                    | 555         Page 1         FUN Run - L - pink         FUN Run - M - pink         FUN Run - M - pink         FUN Run - S - pink         FUN Run - S - pink         FUN Run - S - pink         FUN Run - S - pink         FUN Run - S - pink         FUN Run - S - pink         FUN Run - S - pink         FUN Run - S - pink         FUN Run - S - pink         Pencils - 12         Pencils - 12         Pencils - 12         Pencils - 24         Pencils - 24                                                                                                    | Recipient           Beacon, Jenny           Daniels, Becky           Guest           Patton, Arnold           Patrick, Peter           Guy, Gregory           Patton, Myra           Blanca, Whitey           Sanders, Sondra           Lemon, Elizabeth           Christian, Christoff           Romero. Ari                                                                                                    | Quantity<br>1<br>1<br>1<br>1<br>1<br>1<br>1<br>1<br>1<br>1<br>1<br>2<br>1<br>1<br>10<br>10                          |
| 001 Plainview Schoo<br>District<br>1234 Elementary Ln, St Paul, MN 55<br>Generated on 12/07/2021 12:35 PM F<br>Purchase Date: 11/30/2021<br>Chool<br>Iarrison High<br>Iarrison High<br>Iarrison High<br>Iarrison High<br>Iarrison High<br>Iarrison High<br>Iarrison High<br>Iarrison High<br>Iarrison High<br>Iarrison High<br>Iarrison High<br>Iarrison High<br>Iarrison High<br>Iarrison High<br>Ionroe Elementary<br>Ionroe Elementary<br>Ionroe Elementary<br>Ionroe Elementary                                                                                                    | 555         Page 1         FUN Run - L - pink         FUN Run - M - pink         FUN Run - M - pink         FUN Run - S - pink         FUN Run - S - pink         FUN Run - S - pink         FUN Run - S - pink         FUN Run - S - pink         FUN Run - S - pink         FUN Run - S - pink         FUN Run - XS - pink         Pencils - 12         Pencils - 12         Pencils - 12         Pencils - 24         Pencils - 24         Pencils - 24                                                                                                    | Recipient           Beacon, Jenny           Daniels, Becky           Guest           Patton, Arnold           Patrick, Peter           Guy, Gregory           Patton, Myra           Blanca, Whitey           Sanders, Sondra           Lemon, Elizabeth           Christian, Christoff           Romero, Ari           Romero, Michaela                                                                                                    | Quantity<br>1<br>1<br>1<br>1<br>1<br>1<br>1<br>1<br>1<br>1<br>1<br>1<br>2<br>1<br>1<br>10<br>10<br>1<br>1<br>1<br>1 |
| 001 Plainview Schoo<br>District<br>1234 Elementary Ln, St Paul, MN 55<br>Generated on 12/07/2021 12:35 PM F<br>Purchase Date: 11/30/2021<br>School<br>larrison High<br>larrison High   | 555         Page 1         FUN Run - L - pink         FUN Run - M - pink         FUN Run - S - pink         FUN Run - S - pink         FUN Run - S - pink         FUN Run - S - pink         FUN Run - S - pink         FUN Run - S - pink         FUN Run - S - pink         FUN Run - S - pink         FUN Run - S - pink         FUN Run - S - pink         Pencils - 12         Pencils - 12         Pencils - 12         Pencils - 12         Pencils - 24         Pencils - 24         Pencils - 24         Pencils - 24         Pencils - 24         Pencils - 24                                                                                                    | Recipient           Beacon, Jenny           Daniels, Becky           Guest           Patton, Arnold           Patrick, Peter           Guy, Gregory           Patton, Myra           Blanca, Whitey           Sanders, Sondra           Lemon, Elizabeth           Christian, Christoff           Romero, Ari           Romero, Michaela           Huff, Rolf                                                                                | Quantity<br>1<br>1<br>1<br>1<br>1<br>1<br>1<br>1<br>1<br>1<br>1<br>1<br>1<br>1<br>1<br>1<br>1<br>1<br>1             |
| 001 Plainview Schoo<br>District<br>1234 Elementary Ln, St Paul, MN 55<br>Generated on 12/07/2021 12:35 PM F<br>urchase Date: 11/30/2021<br>chool<br>larrison High<br>larrison High<br>larrison High<br>larrison High<br>larrison High<br>larrison High<br>larrison High<br>larrison High<br>larrison High<br>larrison High<br>larrison High<br>larrison High<br>larrison High<br>larrison High<br>lonroe Elementary<br>tonroe Elementary<br>lonroe Elementary<br>lonroe Elementary<br>lonroe Elementary<br>lonroe Elementary                                                                                                    | 555         Page 1         FUN Run - L - pink         FUN Run - M - pink         FUN Run - M - pink         FUN Run - S - pink         FUN Run - S - pink         FUN Run - S - pink         FUN Run - XS - pink         FUN Run - XS - pink         FUN Run - XS - pink         Pencils - 12         Pencils - 12         Pencils - 24         Pencils - 24         Pencils - 24         Pencils - 24         Pencils - 24         Pencils - 24         Pencils - 24         Pencils - 24         Pencils - 24         Pencils - 24                                                                                                    | Recipient           Beacon, Jenny           Daniels, Becky           Guest           Patton, Arnold           Patrick, Peter           Guy, Gregory           Patton, Myra           Blanca, Whitey           Sanders, Sondra           Lemon, Elizabeth           Christian, Christoff           Romero, Ari           Romero, Michaela           Huff, Rolf           Indiao. Ingrid                                                       | Quantity<br>1<br>1<br>1<br>1<br>1<br>1<br>1<br>1<br>1<br>1<br>1<br>1<br>1<br>1<br>1<br>1<br>1<br>1<br>1             |
| 001 Plainview Schoo<br>District<br>1234 Elementary Ln, St Paul, MN 55<br>Generated on 12/07/2021 12:35 PM F<br>urchase Date: 11/30/2021<br>chool<br>larrison High<br>larrison High<br>larrison High<br>larrison High<br>larrison High<br>larrison High<br>larrison High<br>larrison High<br>larrison High<br>larrison High<br>larrison High<br>larrison High<br>larrison High<br>larrison High<br>lonroe Elementary<br>tonroe Elementary<br>tonroe Elementary<br>lonroe Elementary<br>lonroe Elementary<br>tonroe Elementary<br>tonroe Elementary<br>tonroe Elementary                                                                                                    | 555         Page 1         FUN Run - L - pink         FUN Run - M - pink         FUN Run - S - pink         FUN Run - S - pink         FUN Run - S - pink         FUN Run - S - pink         FUN Run - S - pink         FUN Run - S - pink         FUN Run - XS - pink         FUN Run - XS - pink         Pencils - 12         Pencils - 12         Pencils - 24         Pencils - 24         Pencils - 24         Pencils - 24         Pencils - 24         Pencils - 24         Pencils - 24         Pencils - 24         Pencils - 24                                                                                                    | Recipient           Beacon, Jenny           Daniels, Becky           Guest           Patton, Arnold           Patrick, Peter           Guy, Gregory           Patton, Myra           Blanca, Whitey           Sanders, Sondra           Lemon, Elizabeth           Christian, Christoff           Romero, Ari           Romero, Michaela           Huff, Rolf           Indigo, Ingrid           Fisher, Catherine                           | Quantity<br>1<br>1<br>1<br>1<br>1<br>1<br>1<br>1<br>1<br>1<br>1<br>1<br>1<br>1<br>1<br>1<br>1<br>1<br>1             |
| 001 Plainview Schoo<br>District<br>1234 Elementary Ln, St Paul, MN 55<br>Generated on 12/07/2021 12:35 PM F<br>Purchase Date: 11/30/2021<br>School<br>larrison High<br>larrison High<br>larrison High<br>larrison High<br>larrison High<br>larrison High<br>larrison High<br>larrison High<br>larrison High<br>larrison High<br>larrison High<br>larrison High<br>larrison High<br>larrison High<br>larrison Elementary<br>Monroe Elementary<br>Monroe Elementary | 555         Page 1         FUN Run - L - pink         FUN Run - M - pink         FUN Run - M - pink         FUN Run - S - pink         FUN Run - S - pink         FUN Run - S - pink         FUN Run - S - pink         FUN Run - S - pink         FUN Run - S - pink         FUN Run - XS - pink         FUN Run - XS - pink         Pencils - 12         Pencils - 12         Pencils - 12         Pencils - 24         Pencils - 24 <tr< td=""><td>Recipient           Beacon, Jenny           Daniels, Becky           Guest           Patton, Arnold           Patrick, Peter           Guy, Gregory           Patton, Myra           Blanca, Whitey           Sanders, Sondra           Lemon, Elizabeth           Christian, Christoff           Romero, Ari           Romero, Michaela           Huff, Rolf           Indigo, Ingrid           Fisher, Catherine           Fields, Theresa</td><td>Quantity<br/>1<br/>1<br/>1<br/>1<br/>1<br/>1<br/>1<br/>1<br/>1<br/>1<br/>1<br/>1<br/>1<br/>1<br/>1<br/>1<br/>1<br/>1<br/>1</td></tr<> | Recipient           Beacon, Jenny           Daniels, Becky           Guest           Patton, Arnold           Patrick, Peter           Guy, Gregory           Patton, Myra           Blanca, Whitey           Sanders, Sondra           Lemon, Elizabeth           Christian, Christoff           Romero, Ari           Romero, Michaela           Huff, Rolf           Indigo, Ingrid           Fisher, Catherine           Fields, Theresa | Quantity<br>1<br>1<br>1<br>1<br>1<br>1<br>1<br>1<br>1<br>1<br>1<br>1<br>1<br>1<br>1<br>1<br>1<br>1<br>1             |

Example of Summary Report for All Schools

#### **Summary Report Column Descriptions**

#### Column

Description

| School       | <b>School</b> will be displayed if <b>All Schools</b> is<br>selected in the Context Switcher. If the item<br>was purchased and paid through the Campus<br>Mobile Payments app, the school assigned to<br>the event will display.                                                                                                    |
|--------------|----------------------------------------------------------------------------------------------------|
| Product Item | The name of the purchased item.                                                                                                    |
| Recipient    | <ul> <li>The person who is receiving the product items. This can be a student, parent, or staff member.</li> <li>If the item was <ul> <li>purchased at an event and was paid through the Campus Mobile Payments app,</li> <li>and a student number was entered at the time of purchase,</li> </ul> </li> <li>then the student's name appears as the <b>Recipient</b>.</li> </ul> |
| Quantity     | The number of product items purchased.                                                                                                    |

#### **Previous Versions**

School Store Summary Report [.2215 - .2247]